## Using CINAHL: Keyword Searching and Other Features

Jill Turner, Librarian turnerja1@udmercy.edu or 313-494-6903

\*For instructions on **accessing CINAHL** and other Nursing & Health Sciences Databases see <u>Accessing Nursing & Health Sciences Database</u> handout.

**Sample search topic**: What can be done to prevent nosocomial infections?

- 1. Begin by breaking your topic into its individual concepts. These concepts will become your search terms. For this example there are 2 separate concepts: nosocomial infections and prevention. (With a PICO statement, each portion of the statement can be a concept.)
- In the 1st box enter 1<sup>st</sup> search term eg. *nosocomial infection*. In the 2nd box enter the 2<sup>nd</sup> search term *prevention*. Enter any additional terms related to your search in the same fashion.

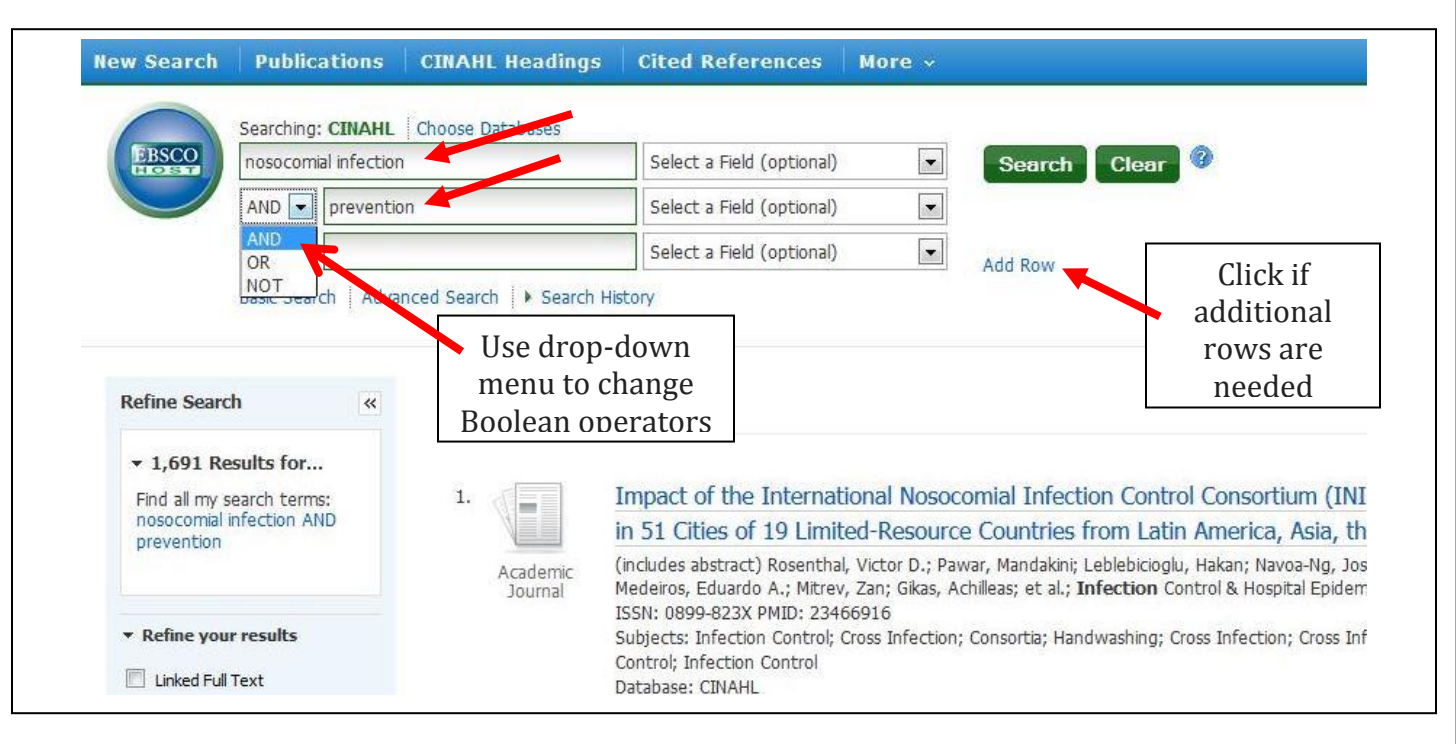

3. Combine your search terms with **Boolean** operators (AND, OR, NOT)

**AND** – combines search terms together so the resulting articles include both/all search terms. (eg. Search results will contains articles that have **both** *Nosocomial infection* **AND** *prevention* in the article).

**OR** – combines search terms so the resulting articles include at least one of the terms. (eg. A search for *bacteria* **OR** *virus* will result in articles that contain either the word bacteria or the word virus

- Useful for:
  - capturing synonyms for search terms (cancer OR neoplasm)
  - alternate spellings (pediatrics OR paediatrics)

**NOT** – provides a way to exclude a concept. Search terms entered after the Boolean **NOT** are excluded from search results. (eg. *Nursing* **NOT** *breastfeeding* will result in a list of articles that contains the term "nursing" but exclude from those results articles that contain the word "breastfeeding").

## **Combining Search Terms with Multiple Boolean Operators:**

Multiple Boolean operators can be used in a search. Using parentheses you can nest terms together to build a search string.

Using **parentheses** dictates the order in which the database processes the search terms (just like an algebraic equation!). Information within parentheses is read first, then information outside parentheses is read next.

(eg. Using our topic from above, a simple nested search would look like this: (*nosocomial infection* OR *hospital acquired infection*) AND *prevention*. This search string will result in articles that have the word prevention in them but also either the term nosocomial infection OR the term hospital acquired infection).

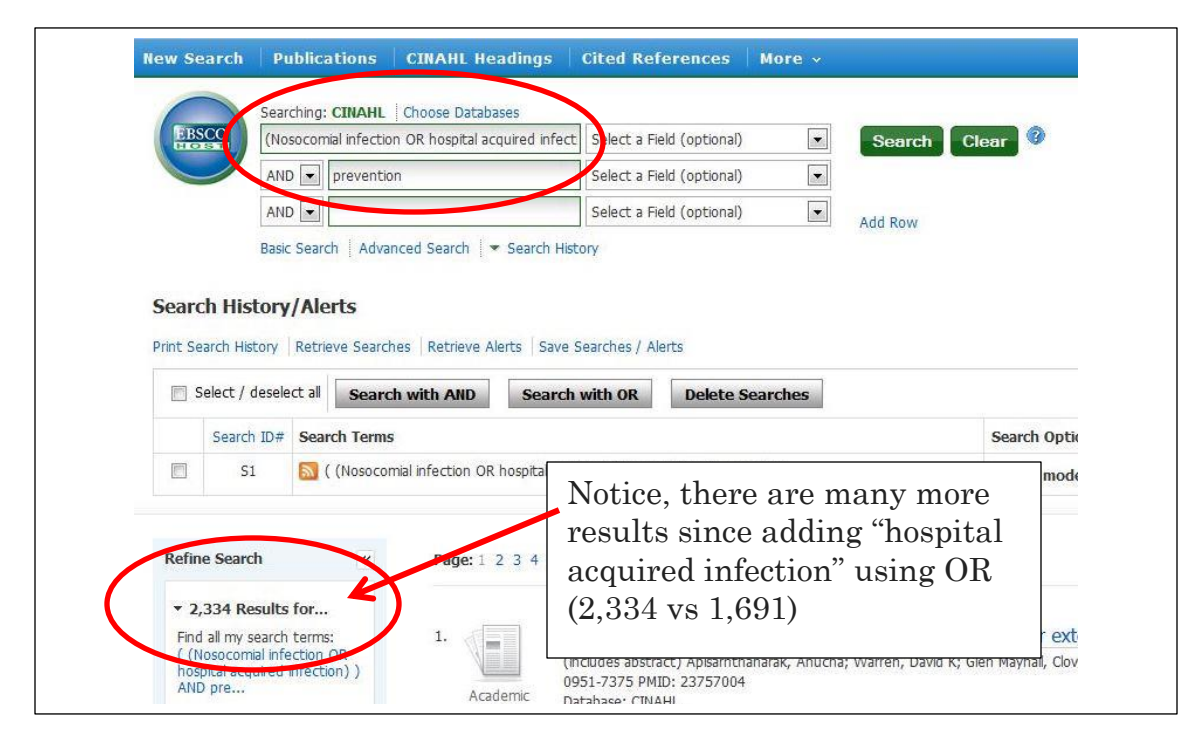

## **Other Search Tips:**

- **Asterisk** use an asterisk to find different endings for a root word (eg. *Prevent\** will find prevention, preventing, prevents, etc.)
- **Phrase searching** use quotation marks (" ") to search for an exact phrase (eg. "infection control" or "case management")
- Title search searches for the entered terms in the title of the article.

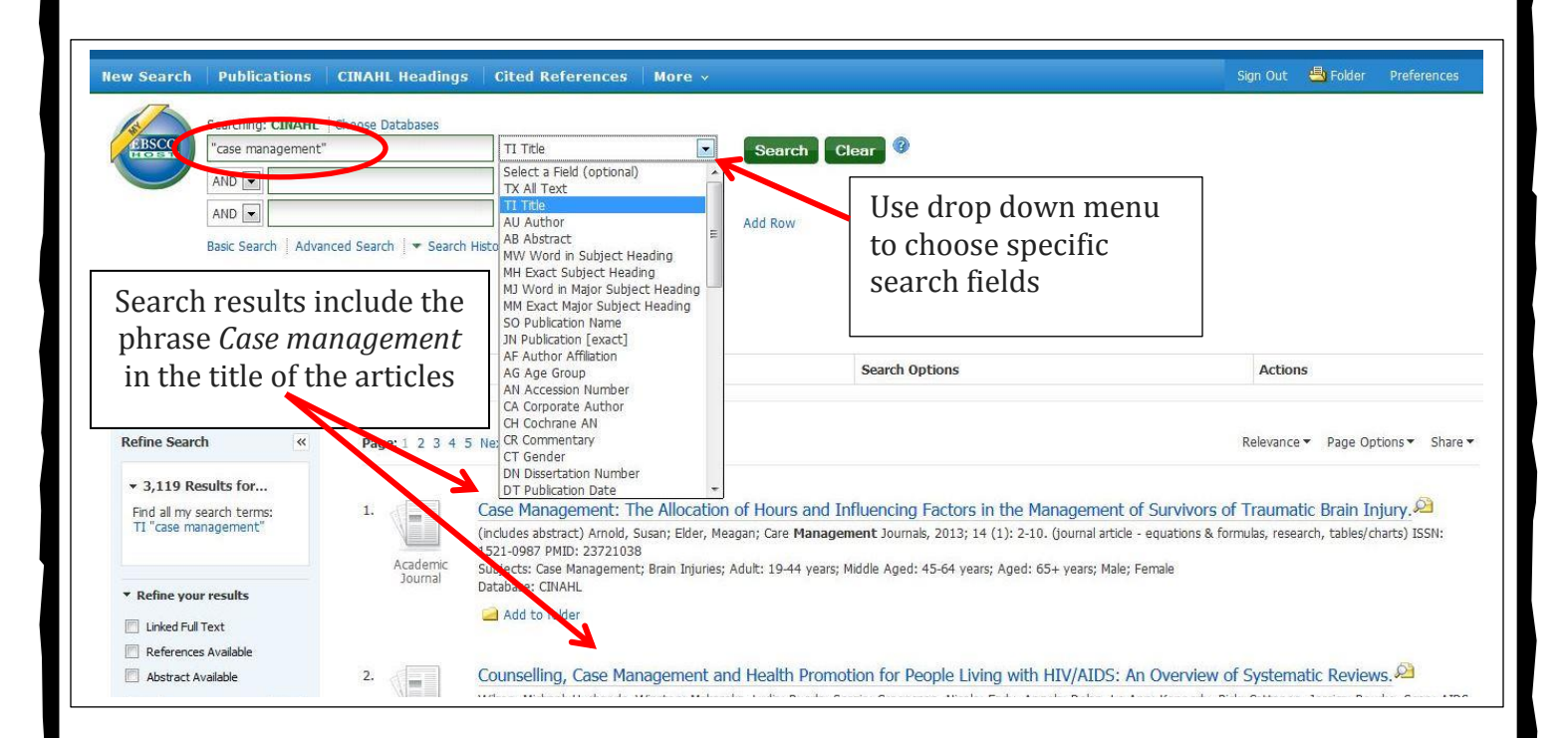

| Bac Sach   Adamad Sach   > Sachiletov Bac Sach   Adamad Sach   > Sachiletov Bac Sach   Adamad Sach   > Sachiletov Bac Sach   Adamad Sach   > Sachiletov Choosing this Limit of Linked Full Text will give on the full rest will give on the full rest will give on the have available in CINAHL - we have MUCH more full ext than what CINAHL on the have have MUCH more full ext than what CINAHL on the have have on the have MUCH more full ext than what CINAHL on the have full text than what CINAHL on the have full text text in the have full text text in the have full text text in the have full text text in the have full text text in the have full text text in the have full text text in text in                                                                                                    |                                                                                                    | Select a Field                                   | ld (optional)                                                                                                    |
|----------------------------------------------------------------------------------------------------|----------------------------------------------------------------------------------------------------|--------------------------------------------------|----------------------------------------------------------------------------------------------------|
| Refere Search • 1,226 Results for: • 1,226 Results for: • 1,22                                                                                                    | Basic Search                                                                                                    | Advanced Search                                  |                                                                                                    |
| <ul> <li>1,226 Results for</li> <li>Choosing this Limit of Linked Full Text will give on the second mean of their prevention after extensive flooding. A stark, study, where we have on the second mean of their prevention after extensive flooding. A stark, study, where we have on the second mean of their prevention after extensive flooding. A stark, study, where we have on the second mean of their prevention after extensive flooding. A stark, study, where we have on the second mean of their prevention after extensive flooding. A stark, study, where we have on the second mean of their prevention after extensive flooding. A stark, study, where we have on the second mean of the second mean of the seco</li></ul>                                                                                                    | Refine Search                                                                                                    | ≪ Pane•12345 Next ►                              | Date Newest                                                                                                    |
| - Linked Full Text will give     ONLY what we have     available in CINAHL -     we have MUCH more full     text and the information of the extension of the extension of t                                                                                                    |                                                                                                    | Choosing this Limit (                            | of                                                                                                    |
| Find all years terms: ONLY what we have available in CINAHL - we have available in CINAHL - we have MUCH more full text than what CINAHL - we have MUCH more full text than what CINAHL - we have MUCH more full text than what CINAHL - available in CINAHL - we have MUCH more full text than what CINAHL - we have more full text than what CINAHL - we have more full text than what CINAHL - we have more full text than what CINAHL - we have more full text than what CINAHL - we have more full text than what CINAHL - we have more full text than what CINAHL - we have more full text than what CINAHL - we have more full text than what CINAHL - we have more full text than what CINAHL - we have more full text than what CINAHL - we have more full text than what CINAHL - we have more full text than what CINAHL - we have more full text text than what CINAHL - we have more full text text text text text text text te                                                                                                    | <ul> <li>▼ 1,226 Results for</li> </ul>                                                                                                    | Linked Full Text will                            |                                                                                                    |
| Beneration  Cavailable  Cavailable  Cavai                                                                                                    | Find all my search terms:                                                                                                    | ONLY what we have                                | fections and their prevention after extensive flooding.                                                                                                    |
| Performance and the Automation Processing of the experimental second.         Performance and the control of the experimental second.         Product and the control of the experimental second.         Performance and second.         Product and the control of the experimental second.         Performance and second.         Product and the control of the experimental second.         Performance and the control of the experimental second.         Performance and the control of the experimental second.         Performance and the control of the experimental second.         Performance and the control of the experimental second.         Performance and the control of the experimental second.         Performance and the control of the experimental second.         Second Academ Performance and the control of the experimental second.         Performance and the control of the experimental second.         Performance and the control of the experimental second.         Performance and the control of the experimental second.         Performance and the control of the experimental second.         Performance and the control of the experimental second.         Performance and the control of the experimental second.         Performance and the control of the experimental second.         Performance and the control of the experimental second.         Performance and the control of the experimance and the control of the experimental                                                                                                    | prevention                                                                                                    | ovoilable in CINAHI                              | <ul> <li>Jarak, Anucha; Warren, David K; Glen Mayhall, Clovus; Current Opinion in Infectious</li> <li>59-65. (journal article) ISSN: 0951-7375 PMID: 23757004</li> </ul>                                     |
| Bit downware with the full text than what CINAHL contains:       reduces mortality and improves intestinal epithelial homeostasis         Bit downware with text than what CINAHL contains:       In experimental sepsis.       In experimental sepsis.         Bit downware with text than what CINAHL contains:       In experimental sepsis.       In experimental sepsis.         Bit downware with text than what CINAHL contains:       In experimental sepsis.       In experimental sepsis.         Bit downware with text than what CINAHL contains:       A work the sepsis with text text text text text text text te                                                                                                    |                                                                                                    |                                                  |                                                                                                    |
| text than what CUNATL<br>reduces mortality and improves intestinal epithelial homeostasis<br>how know integration base in the experimental segists.<br>The experimental segists<br>but does not all the experimental segists<br>but does not all the exper                                                                                                    | Refine your results                                                                                                    | we have <b>MUCH</b> mor                          |                                                                                                    |
| Interverse In experimental sepsis.   Advanced Available In experimental sepsis.   Production tools 212 PMID: 23571641.   Source Types   Source Types Hand hygiene compliance in transplant and other special patient groups: An observational study.   Source Types   Source Types Hand hygiene compliance in transplant and other special patient groups: An observational study.   Source Types   Source Types Hand hygiene compliance in transplant and other special patient groups: An observational study.   Source Types   Source Types Advance within the dift out of the attemption to the special patient groups: An observational study.   Source Types   Source Types Advance within the dift out of the attemption to the special patient groups: An observational study.   Source Types   Source Types Advance within the dift out of the attemption to the special patient groups: An observational study.   Source Types   Source Types Advance within the dift out of the attemption to the special patient groups: An observational study.   Source Types   Source Types Advance within the dift out of the attemption to the special patient groups: Advance within the dift out of the attemption to the special patient groups: Advance within the dift out of the attemption to the special patient groups: Advance within the dift out of the attemption to the special patient groups: Advance within the dift out of the attemption to the special patient groups: Advance within the dift out of the attemption to the special patient groups: Advance within the dift out of the attemption to the special patient groups: Advance within the dift out of the att                                                                                                    |                                                                                                    | text than what CINA                              |                                                                                                    |
| In exportmental sepsis         Image: Second Analysis         Image: Second Analysis         Image: Second Analysis         Source Types         Image: Second Options         Image: Second Options         Imag                                                                                                    | Linked Full Text                                                                                                    | contains!                                        | reduces mortality and improves intestinal epithelial homeostasi                                                                                                    |
| 1381       Publication Date       2013         1381       Publication Date       2013         1381       Choose the Show More link for more Limits. A pop-up box will appear.       22 PMID: 23571041.         1381       Store trypes       Image: Publication Date       20 PMID: 23571041.         1381       Store trypes       Image: Publication Date       Publication Date       Publication Date         1381       Store trypes       Image: Publication Date       Publication Date       Publication Date         1381       Store trypes       Image: Publication Date       Publication Date       Publication Date         1381       Store trypes       Image: Publication Date       Publication Date       Publication Date         1382       Store trypes       Image: Publication Date       Publication Date       Publication Date         1382       Store trypes       Publication Date       Publication Date       Publication Date         1383       Feed of store trypes       Publication Date       Publication Date       Publication Date         1384       Publication Date       Publication Date       Publication Date       Publication Date         1384       Publication Date       Publication Date       Publication Date       Publication Date         1384 <t< td=""><td>Abstract Available</td><td>in experiment</td><td>ital sepsis.</td></t<>                                                                                                    | Abstract Available                                                                                                    | in experiment                                    | ital sepsis.                                                                                                    |
| 1001       Pathetation Date       2013       Choose the Show More link for more Limits. A pop-up box will appear.         Source Types       3.       Hand hygiene compliance in transplant and other special patient groups: An observational study.         Source Types       3.       Hand hygiene compliance in transplant and other special patient groups: An observational study.         Source Types       3.       Image: Source Types       Image: Source Types         Image: Source Types       1mage: Source Types       Image: Source Types       Image: Source Types         Image: Source Types       1mage: Source Types       Image: Source Types       Image: Source Types         Image: Source Types       1mage: Source Types       Image: Source Types       Image: Source Types         Image: Source Types       1mage: Source Types       Image: Source Types       Image: Source Types         Image: Source Types       1mage: Source Types       Image: Source Types       Image: Source Types         Image: Source Types       1mage: Source Types       Image: Source Types       Image: Source Types         Image: Source Types       1mage: Source Types       Image: Source Types       Image: Source Types         Image: Source Types       1mage: Source Types       Image: Source Types       Image: Source Types         Image: Source Types       1mage: Source Types       Image: Sour                                                                                                    | 1001                                                                                                    | Aca (includes abstract                           | +) Khallova Ludmila: Erank Daniel N: Dominguez, Jessica A; Wischmeyer, Paul E; Anesthesiology,                                                                                                    |
| source types<br>source types<br>so                                    | 1381 Publication Date 201                                                                                                    | Choose the SI                                    | how More link for                                                                                                    |
| source Types appear. appear. appear. appear. appear. appear. appear. appear. appear. appear. appear. appear. appear. appear. breaked balance of the appear of the appear o                                                                                                    | •                                                                                                    | more Limits.                                     | A pop-up box will                                                                                                    |
| Source Types       3.       Imade hygiene compliance in transplant and other special patient groups: An docervational study.         Search Options       Image: Comparison of the second study.       Image: Comparison of the second study.         Search Options       Image: Comparison of the second study.       Image: Comparison of the second study.         Search Options       Image: Comparison of the second study.       Image: Comparison of the second study.         Image: Comparison of the second study.       Image: Comparison of the second study.       Image: Comparison of the second study.         Image: Comparison of the second study.       Image: Comparison of the second study.       Image: Comparison of the second study.         Image: Comparison of the second study.       Image: Comparison of the second study.       Image: Comparison of the second study.       Image: Comparison of the second study.         Image: Comparison of the second study.       Image: Comparison of the second study.       Image: Comparison of the second study.       Image: Comparison of the second study.         Image: Comparison of the second study.       Image: Comparison of the second study.       Image: Comparison of the second study.       Image: Comparison of the second study.         Image: Comparison of the second study.       Image: Comparison of the second study.       Image: Comparison of the second study.       Image: Comparison of the second study.         Image: Comparison of the second study.       Image: Comp                                                                                                    | Jpdate Show Mor                                                                                                    | appear.                                          |                                                                                                    |
| Search Options  Search Options  Caser A options  Caser A options  Caser A                                                                                                    |                                                                                                    | 3. Hand bygiene                                  | e compliance in transplant and other special patient groups. Ap                                                                                                    |
| Seerch Options  Children and Expanders  Children and Expanders  Children and E                                                                                                    | Source Types                                                                                                    | observational                                    | e compilarice in ruarisplanciano ou lerispecial padenic groups. An                                                                                                    |
| Search Options  Reacher of Details  References Available  References Available  Referenc                                                                                                    |                                                                                                    |                                                  |                                                                                                    |
| Search Options                                                                                                    |                                                                                                    |                                                  |                                                                                                    |
| Construction       Participation         Index and Expanders       Argeby related works         ard model       Argeby related works         Index and Expanders       Argeby related works         Index and Expanders       Index angeby related works         Index and Expanders       Index angeby related works         Index angeby related works       Index                                                                                                    | Search Ontions                                                                                                    | ·                                                |                                                                                                    |
| the holdes and Espanders<br>and models<br>and and sepanders<br>and and sepanders<br>and and sepan                                                                                                    |                                                                                                    |                                                  | Kandomized Controlled Inal     Journal Subset                                                                                                    |
| ch Modes and Expanders<br>and hode so<br>in characteristics<br>in characteristics<br>in charac                                                                                                    |                                                                                                    | Reset                                            | Search Alternative/Complementary Therapies<br>Biomedical                                                                                                    |
| <pre>including transitions in the full test of the articles invariance is acceled in the full test of the articles invariance is acceled in test invariance is acceled in test is acceled in test is acceled in test is acceled</pre>                                                                                                    | ch Modes and Expanders                                                                                                    | Apply related words                              | Geographic Subset Publication Type                                                                                                    |
| Allo search within the full text of the articles<br>available available available<br>production of my search terms<br>ther<br>production<br>production<br>product | Boolean/Phrase<br>Find all my search terms                                                                                                    |                                                  | Africa Researce of trail                                                                                                    |
| tyour results<br>ked full text<br>stract Available<br>Production Verson<br>thor<br>Publication<br>Publication<br>Peer Redeveed<br>Use to limit to<br>English, date,<br>and/or Research<br>Article<br>warytop Secondary<br>error - best Redeveed<br>Scroll down the pop-up box<br>for more limits.<br>Publication Type includes<br>Evidence based practice<br>terms like Clinical Trials or<br>Systematic Review. Hold<br>down Ctrl key to select<br>multiple terms                                                                                                    | Find any of my search terms<br>SmartText Searching Hint                                                                                             | Also search within the full text of the articles | Australia & New Zealand - Research Term Definition                                                                                                    |
| ty our results<br>ked full text<br>stract Available<br>thor<br>glob Language<br>word Article<br>were - Based Practice<br>recey - Best Balance<br>recy - Best Balance<br>recy - Best B                                                                                                    |                                                                                                    |                                                  | Language Sev                                                                                                    |
| <pre>keer run itek:</pre>                                                                                                    | t your results                                                                                                    | Defense August                                   | Afrikaans demale<br>Chinese dale                                                                                                    |
| stract Available  Publication  Publication Type includes Evidence based practice terms like Clinical Trials or Systematic Review. Hold down Ctrl key to select multiple terms                                                                                                    |                                                                                                    |                                                  | Danish v<br>Pregnancy                                                                                                    |
| thor with very very very very very very very very                                                                                                    | stract Available                                                                                                    | Published Date<br>Month Vear: -                  |                                                                                                    |
| thor per Reviewed<br>Jah Language<br>search Article<br>ard Only Pre-CINAHL<br>dence-Based Practice<br>ical Queries<br>Prest Author is Nurse<br>Prest Author is Nurse<br>Prest Author is Nurse<br>Prest Author is Nurse<br>Prest Balance<br>Prest Balance<br>Pre                                                              |                                                                                                    | Month 💌 Year:                                    | Outpatients Age Groups                                                                                                    |
| Peer Reviewed         Use to limit to         English, date,         and/or Research         Article         iked Queres         reary - Hoh Sensitivity         First Author is Nurse         First Author is Nurse         Scroll down the pop-up box         for more limits.         Publication Type includes         Evidence based practice         terms like Clinical Trials or         Systematic Review. Hold         down Ctrl key to select         multiple terms                                                                                                    | thor                                                                                                    | Publication                                      | Fetus, Conception to Birth<br>Infant, Newborn: birth-1 month<br>Infant 120 months                                                                                                    |
| wearch Article         werch Based Practice         werd Duly Pre-CINAHL         dence-Based Practice         weardy - High Sensitivity         erary - High Sensitivity         erary - High Sensitivity                                                                                                    | glish Language                                                                                                    | Peer Reviewed                                    | Special Interest Number of Pages                                                                                                    |
| arch Duly Pre-CINAHL         dence-Based Practice         ixed Queries         reapy - High Sensibility         erapy - High Sensibility         erapy - Best Balance                                                                                                    | search Article Us                                                                                                    | e to limit to                                    | All All I                                                                                                    |
| and/or Research<br>Article<br>and/or Research<br>Article<br>First Author is Nurse<br>First Author is Nurse<br>First Author is N                                                                                                    |                                                                                                    | glish, date.                                     | Case Management<br>Chiropractic Care +                                                                                                    |
| dence-Based Practice       Article         wird Queries       First Author is Nurse         Publication Type includes       Evidence based practice         terms like Clinical Trials or       Systematic Review. Hold         down Ctrl key to select       multiple terms                                                                                                    | Er                                                                                                    | d/or Bosoarah                                    |                                                                                                    |
| had Queries<br>reary - High Sectidity<br>erary - Best Balance<br>First Author is Nurse<br>First Author is Nurse<br>First Aut                                                                                                    | arch Only Pre-CINAHL an                                                                                                    | u/u/ nesearch                                    | Scroll down the pop-up box                                                                                                    |
| Publication Type includes<br>Evidence based practice<br>terms like Clinical Trials or<br>Systematic Review. Hold<br>down Ctrl key to select<br>multiple terms                                                                                                    | dence-Based Practice                                                                                                    | ticle                                            |                                                                                                    |
| Evidence based practice<br>terms like Clinical Trials or<br>Systematic Review. Hold<br>down <b>Ctrl</b> key to select<br>multiple terms                                                                                                    | arch Only Pre-CINAHL Er<br>dence-Based Practice Ar<br>nical Queries                                                                                 | ticle                                            | for more limits.                                                                                                    |
| terms like Clinical Trials or<br>Systematic Review. Hold<br>down <b>Ctrl</b> key to select<br>multiple terms<br>top or bottom of                                                                                                    | arch Only Pre-CINAHL<br>dence-Based Practice<br>nical Queries<br>erapy - High Sensitivity<br>erapy - High Sensitivity                               |                                                  | for more limits.  Publication Type includes                                                                                                    |
| Systematic Review. Hold<br>down Ctrl key to select<br>multiple termsLimits, click th<br>Search box at<br>top or bottom of                                                                                                    | arch Only Pre-CINAHL<br>dence-Based Practice<br>nical Queries<br>erapy - High Specificity<br>erapy - Best Balance                                   | First Author is Nurse                            | for more limits.  Publication Type includes Evidence based practice  When you hav                                                                                                    |
| down Ctrl key to select       Search box at         multiple terms       top or bottom of                                                                                                    | arch Only Pre-CINAHL<br>dence-Based Practice<br>hical Queries<br>erapy - High Sensitivity<br>erapy - Best Balance                                   | First Author is Nurse                            | for more limits. Publication Type includes Evidence based practice terms like Clinical Trials or                                                                                                    |
| multiple terms    top or bottom o                                                                                                    | arch Only Pre-CINAHL<br>dence-Based Practice<br>nical Queries<br>rerapy - High Specificity<br>rerapy - Bigh Specificity<br>rerapy - Best Balance    | First Author is Nurse                            | for more limits.<br><b>Publication Type</b> includes<br>Evidence based practice<br>terms like Clinical Trials or<br>Systematic Review. Hold When you hav<br>finished choose<br>Limits, click th              |
|                                                                                                    | Arch Only Pre-CINAHL<br>defrace-Based Practice<br>inical Queries<br>herapy - High Sensitivity<br>herapy - High Sensitivity<br>herapy - Best Balance | First Author is Nurse                            | for more limits. Publication Type includes Evidence based practice terms like Clinical Trials or Systematic Review. Hold down Ctrl key to select When you hav finished choose Limits, click th Search box at |

4. Some articles will have full text available directly from CINAHL.

| (includes abstract); Çelik SA; Journal of Clini<br>tables/charts) ISSN: 0962-1067 PMID: 1533 | tal <i>Nursing</i> , 2004 Sep; 13 (6): 74.<br>7514 CINAHL AN: 2004206528 | 1-7 (journal article - research, systematic review,      |
|----------------------------------------------------------------------------------------------|--------------------------------------------------------------------------|----------------------------------------------------------|
| Subjects: Critical Care Nursing; Cross Infectio<br>Urinary Tract Infections                  | on; Infection Control; Intensive Car                                     | e Units; Meningitis; Neuroscience Nursing; Neurosurgery; |
| Database: CINAHL                                                                             |                                                                          |                                                          |
| Add to folder   Relevancy:                                                                   | Cited References: (20) Times                                             | : Cited in this Database: (1)                            |
| 📆 PDF Full Text 🗲                                                                            | Click for Full Text                                                      |                                                          |

5. For articles that do not have the Full Text PDF link, see the <u>Finding Full Articles</u> (<u>Electronic</u>) hand-out located on the Nursing webpage under Library Instruction. See Library hand-outs link. ... or in your courses in Knowledge in the Library Resources Folder.